# Упутство за пријаву на студентске сервисе и пријаву испита

Адреса на којој се налазе студенски сервиси је https://portal.tfbor.bg.ac.rs

## Пријава на систем

Страница за пријаву на систем има два поља, једно за унос корисничког имена, и једно за унос лозинке као што је приказано на слици. По уносу корисничког имена и лозинке притиском на дугме Пријави се, уколико је све у реду, извршава се пријава на систем.

| Технички факултет у Бору |
|--------------------------|
| )                        |
|                          |

У случају неуспешне пријаве услед погрешног корисничког имена и/или лозинке, систем ће пријавити одговарајућу грешку приказану на слици испод.

| Корис | ничко име                                     |
|-------|-----------------------------------------------|
| Лозин | ка                                            |
| Приј  | ави се                                        |
| 8     | Погрешно сте унели корисничко име или лозинку |

По успешној пријави, приказује се почетна страница Студентских сервиса, односно страница са обавештењима. Сва обавештења, општа за све студенте и она намењена појединцу, поставља студентска служба.

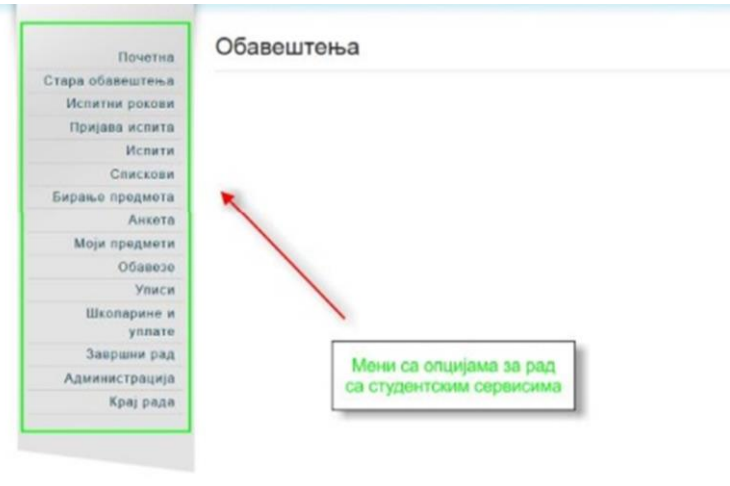

Приликом првог пријављивања на Студентске сервисе, препоручује се да студент промени лозинку коју је добио/ла од стране службеника. Избором опције Администрација, а затим опције Промена лозинке одлази на страницу за промену. Промена лозинке је стандардна. Потребно је унети стару лозинку и два пута нову лозинку ради потврде. Притиском на дугме Промени биће промењена лозинка.

| Почетна            | Промена лозинке                                                                                                    | Унос старе |
|--------------------|----------------------------------------------------------------------------------------------------|------------|
| стара обавештења   | Стара лозинка                                                                                                    |            |
| Испитни рокови     | Нова лозинка                                                                                                    |            |
| Пријава испита     | Потврда нове лозинке                                                                                                    |            |
| Испити             |                                                                                                    |            |
| Спискови           | Процени                                                                                                    | Унос нове  |
| Бирање предмета    | Thomas and the second second | позинке    |
| Анкета             |                                                                                                    |            |
| Моји предмети      | Поновни унос нове                                                                                                    |            |
| Обавезе            | Пупие за потерли                                                                                                    |            |
| Уписи              | промене позинке                                                                                                    |            |
| Ікопарине и уплате |                                                                                                    |            |
| Завршни рад        |                                                                                                    |            |
| Администрација     |                                                                                                    |            |
| Подаци о студенту  |                                                                                                    |            |
| Промена позинке    |                                                                                                    |            |
| Крај рада          |                                                                                                    |            |
|                    |                                                                                                    |            |

Уколико је промена успешна, студент ће добити обавештење приказано на слици испод.

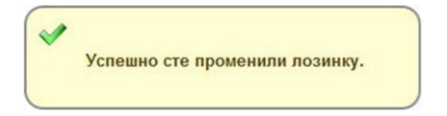

Личне податке студент може да прегледа избором опције Администрација, па Подаци о студенту. Уколико је неки податак нетачан, студент је дужан да се обрати студентској служби.

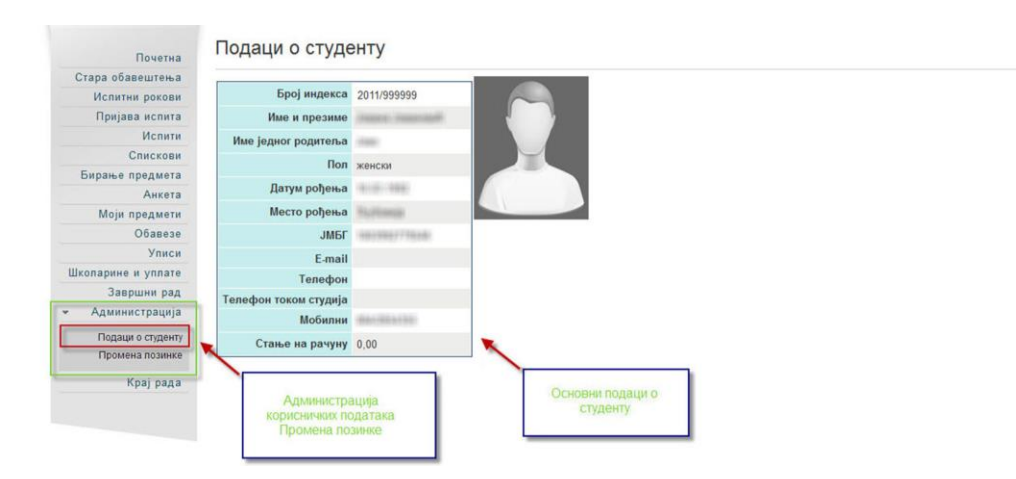

#### Пријава испита

Избором опције Пријава испита из менија студент добија преглед свих испита које може да пријави, и преглед свих испита које је пријавио.

Притиском на дугме Пријави добија се прозор на коме студент може да изабере рок за који

| Почетна<br>Стара обавештења<br>Испитни рокови | Стање<br>Испит | на рачуну : 0<br>ги које мог | студент<br>располаже<br>свом рачул    | на<br>ну       |        |        |                  |              |               |
|-----------------------------------------------|----------------|------------------------------|---------------------------------------|----------------|--------|--------|------------------|--------------|---------------|
| Пријава испита                                |                | Акроним                      | Назив                                 | 1              | H.rp.  | ЕСПБ   | Тип пријаве      | Број пријава | Сајт предмета |
| Активности                                    | Пријави        | MC-501_F8_1                  | Агробизнис стратегија (МС-501)        |                | 1      | 8      | изборни предмет  | 0            |               |
| Спискови                                      | Пријави        | MC-510_E6_1                  | Интерна ревизија (МС-510)             |                | 1      | 6      | изборни продмот  | 0            |               |
| Распоред часова                               | Пријави        | MC-521_E6_1                  | Методологија научно истраживачког рад | a (MC-521)     | 1      | 6      | обавезан предмет | 0            |               |
| Промена групе                                 | Псијави        | MC-534 E8 1                  | Ризици и осигурање (МС-534)           |                | 1      | 8      | обавезан предмет | 0            |               |
| Бирање предмета                               | Плијави        | MC 538 E8 1                  | Стратегијски менанмент Банака (МС 538 | 0              | 1      | 8      | обавезан предмет | 0            |               |
| Анкета                                        | (Temperature)  | MC-536_E0_1                  | стратегијски менаџмент банака (пс-556 |                | 1      | 0      | соовезан предмет | 0            |               |
| Моји предмети                                 | Пријави        | MG-545_L8_1                  | Финансијско реструктурирање фирми (М  | IG-545)        | 1      | 8      | обавезан предмет | 0            |               |
| Obasese                                       |                |                              | Путме за                              |                |        |        |                  |              |               |
| Уписи                                         | Прија          | вљени ис                     | ПИТИ пријаву испита                   | 1збором опци   | ије Пр | оијава | 1                |              |               |
| Избор профила                                 |                |                              |                                       | спита добија   | Ce C   | писак  |                  |              |               |
| Администрација                                |                |                              | да                                    | пријави и сп   | исак   | испита |                  |              |               |
| Датотеке                                      | <b>.</b>       |                              | ĸ                                     | оје је студент | г приј | авио у |                  |              |               |
| Knai nana                                     | н              | исте пријавили и             | иједан испит.                         | неком испит    | MON    | року   |                  |              |               |

пријављује тај испит.

| -     | Пријава - избор рока |
|-------|----------------------|
| Рок*  |                      |
| Избор | Потводи Одустани     |

После избора рока, студенту се приказује прозор за потврду. У пољу Н.гр. изабрати професора код којег се жели полагати испит. Притиском на дугме ОК, извршиће се пријава испита.

|              | Пријава - потврда          |
|--------------|----------------------------|
| Назив        | Thereastant a settinger of |
| Н.гр.        | (1                         |
| Рок          | Bengelike and an           |
| Цена пријаве | (1. 10)                    |
| Објашњење це | н                          |
| Број пријава | 1                          |
| Це           | ОК Одустани                |

### Одјава испита

Пријављене испите студент може одјавити притиском на дугме Одјави.

На екрану за потврду притиском на дугме ОК, биће извршена одјава испита.

| Стара обавештења            | Испит   | и које мо         | гу да пријавим                                       |       |        |                  |              |               |
|-----------------------------|---------|-------------------|------------------------------------------------------|-------|--------|------------------|--------------|---------------|
| Пријава испита              |         | Акроним           | Назив                                                | H.rp. | ЕСПБ   | Тип пријаве      | Број пријава | Сајт предмета |
| Испити                      | Пријави | MC-501_F8_1       | Агробизнис стратегија (МС-501)                       | 1     | 8      | изборни предмет  | 0            |               |
| Спискови                    | Пријави | MC-510_E6_1       | Инторна ровизија (МС-510)                            | 1     | 6      | изборни продмот  | 0            |               |
| Анкета                      | Пријави | MC-521_E0_1       | Методологија научно истраживачког рада (МС-521)      | 1     | 0      | обавезан предмет | 0            |               |
| Моји предмети               | Пријави | MC-534_E8_1       | Ризици и осигурање (МС-534)                          | 1     | 8      | обавезан предмет | 0            |               |
| Обавезе                     | Пријави | MC-538_E8_1       | Стратегијски менаџмент банана (МС-538)               | 1     | 8      | обавезан предмет | 0            |               |
| Уписи<br>Школарине и уплате | Прија   | вљени ис          | пити                                                 |       |        |                  |              |               |
| Завршни рад                 | _       |                   |                                                      |       |        |                  |              |               |
| Администрација              |         | Рок               | акроним Назив   Н.гр.   ЕСПБ   Наставник   Датум пол | агања | Термин | Сала Оцена Пор   | ука          |               |
| Крај рада                   | Одјави  | Distanti magani M | 2.53(_Ca_1 = 1 8                                     |       |        |                  |              |               |

Могуће је одјавити испит само у случају када није наплаћена пријава испита и у интервалу док је отворен рок за пријаву испита (док је пријава испита у току). Након истека рока који је дефинисан за пријаву испита, испит више није могуће одјавити.

| Назив               |                 |
|---------------------|-----------------|
| Н.г <mark>р.</mark> | (1              |
| Рок                 | magner 20100-00 |
| Број пријава        | (1              |
|                     |                 |

Уколико дође до грешке приликом пријаве/одјаве испита, студенту ће бити приказана одговарајућа грешка.

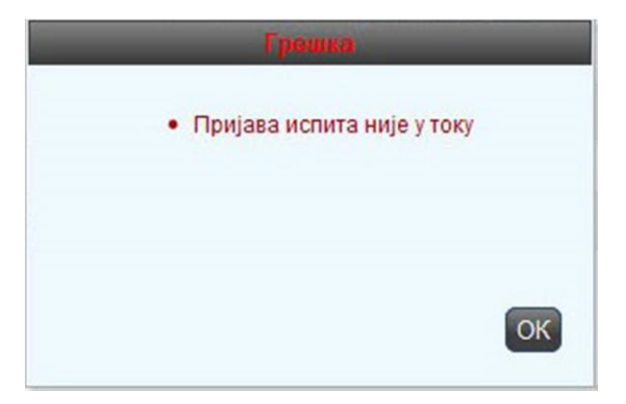

#### Преглед стања средстава на виртуелном рачуну

|                             | Студентски сервиси технички факултет у Бору                                                                                |
|-----------------------------|----------------------------------------------------------------------------------------------------|
| Почетна                     | Школарине и Уплате                                                                                                    |
| Стара обавештења<br>ШВ 20   | Школарине Уплате Рачун студента                                                                                            |
| Испитни рокови<br>Испити    | Стање на рачуну : 0.00 Укупно дуговање на данашњи дан : 0,00<br>Укупно дуговање : 0.00 Укупна школарина за последњи упис : |
| Бирање предмета             | Школска година Година студија Статус уписа Начин уписа Тип уплате Рата Број рата Износ Рок уплате                          |
| Анкета Моји предмети        | Не постоји ниједан податак.                                                                                                |
| Обавезе                     |                                                                                                    |
| Уписи<br>Школарине и уплате | Пример исправно попуњење уплатнице                                                                                         |
| Завршни рад                 | НАЛОГ ЗА УПЛАТУ                                                                                                    |
| Администрација              | Tecr Tecrosufi Insahasa sanyra visinco Appeca crankosaka, Mecro Isso PCD                                                   |
| Крај рада                   | pa-lyn npumaoua   cepxa ymarre pa-lyn npumaoua                                                                             |
|                             | Школарина/пријава ислита број (одобрене) и одана пози на број (одобрене)                                                   |
|                             | pywanau                                                                                                    |
|                             | Техники факултет у Бору                                                                                                    |
|                             | печат и поттик уплатикца                                                                                                   |
|                             | место и датум пријема датум валуте<br>Обхизање од                                                                          |
|                             | За штампање                                                                                                    |
|                             | NBS IPS QR код                                                                                                    |
|                             |                                                                                                    |
|                             |                                                                                                    |

У менију "Школарине и уплате" се налази изглед уплатнице на којој пише позив на број који се **МОРА ОБАВЕЗНО УПИСАТИ ПРИЛИКОМ СВАКЕ УПЛАТЕ**. Позив на број се **НЕ МЕЊА** и од сада је увек исти за једног студента за сваку врсту уплате, односно сваки студент има свој јединствени позив на број!

Ако се позив на број не наведе, уплата студента неће бити евидентирана и неће се моћи пријавити испит. Позив на број се уписује приликом сваке уплате, не само за пријаву испита и за школирину, него и код уплате за нрп. уверење о положеним испитима, потврду о статусу студента, молба, и остале уплате које студент плаћа Факултету на основу Трошковника. Важно је то, да је од сада, у оптицају увек исти позив на број за било коју врсту уплате (школарина, партиципација, пријава испита, потврда, молба, уверење, итд.).

Да би се уплата исправно прокњижила и уплаћена средства појавила на студентском порталу **ОБАВЕЗНО** СЕ МОРА НАВЕСТИ ИСПРАВНА СВРХА УПЛАТЕ. На пример, ако желите да уплатите средства намењена за пријаву испита, у пољу Сврха уплате унесите ПРИЈАВА ИСПИТА!

Пошта и поједине банке уплате задржавају и по неколико дана на својим рачунима и препорука је да се уплата изврши довољно рано, да се може пријавити испит док траје пријава испита.

Тек кад уплата буде евидентирана на Факултету може се приступити пријави испита.